# AOS8 Migration Tool使用介绍

ard

**Xiang Zhenxian** 

2018/12/19

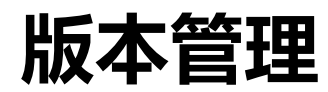

| 版本号               | 介绍   | 备注                          |
|-------------------|------|-----------------------------|
| V1.0 – 2018-12-19 | 新建文档 | 测试版本: Migration Tool v3.2.3 |
|                   |      |                             |
|                   |      |                             |

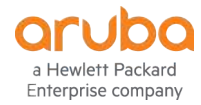

#### Migration Tools介绍

Controller从AOS6.x 升级到AOS8.x 过程中配置会被清空,需要在Mobility Master上重做整体配置,繁 琐的升级过程,成为了众多工程师惧怕向客户推荐升级AOS8.x的原因之一 Migration Tools提供了一个GUI界面,支持AOS6.x到AOS8.x的自动升级以及从AOS8.x到AOS6.x的自 动降级,降低了AOS8.x升级的复杂度

\*仍建议工程师多累积手动配置AOS8.x的经验,过度依赖自动化不利于排障。 \*使用Migration Tools做升级的过程中会造成无线业务中断

Migration Tools部分功能还不完善,并不能完全实现自动化,测试结果如下,Migration Tools版本为: 3.2.3

| Migration功能    | 测试结果                                   | 备注                                                 |
|----------------|----------------------------------------|----------------------------------------------------|
| 自动安装MM功能       | MM无法正常启动                               | ESXi 5.5环境中测试,MM版本:8.3.0.4                         |
| 自动迁移License功能  | Migration Tools不认可MNP的证书,<br>无法建立SSL连接 | 测试地点:上海<br>分别测试DNS:114.114.114.114,1.1.1.1,8.8.8.8 |
| AOS6.x升级AOS8.x | 成功                                     | 6.5.4.8升级至8.3.0.4                                  |
| AOS8.x降级AOS6.x | 成功                                     | 8.3.0.4降级至6.5.4.8                                  |

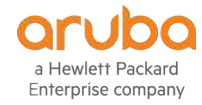

## Migration Tool下载

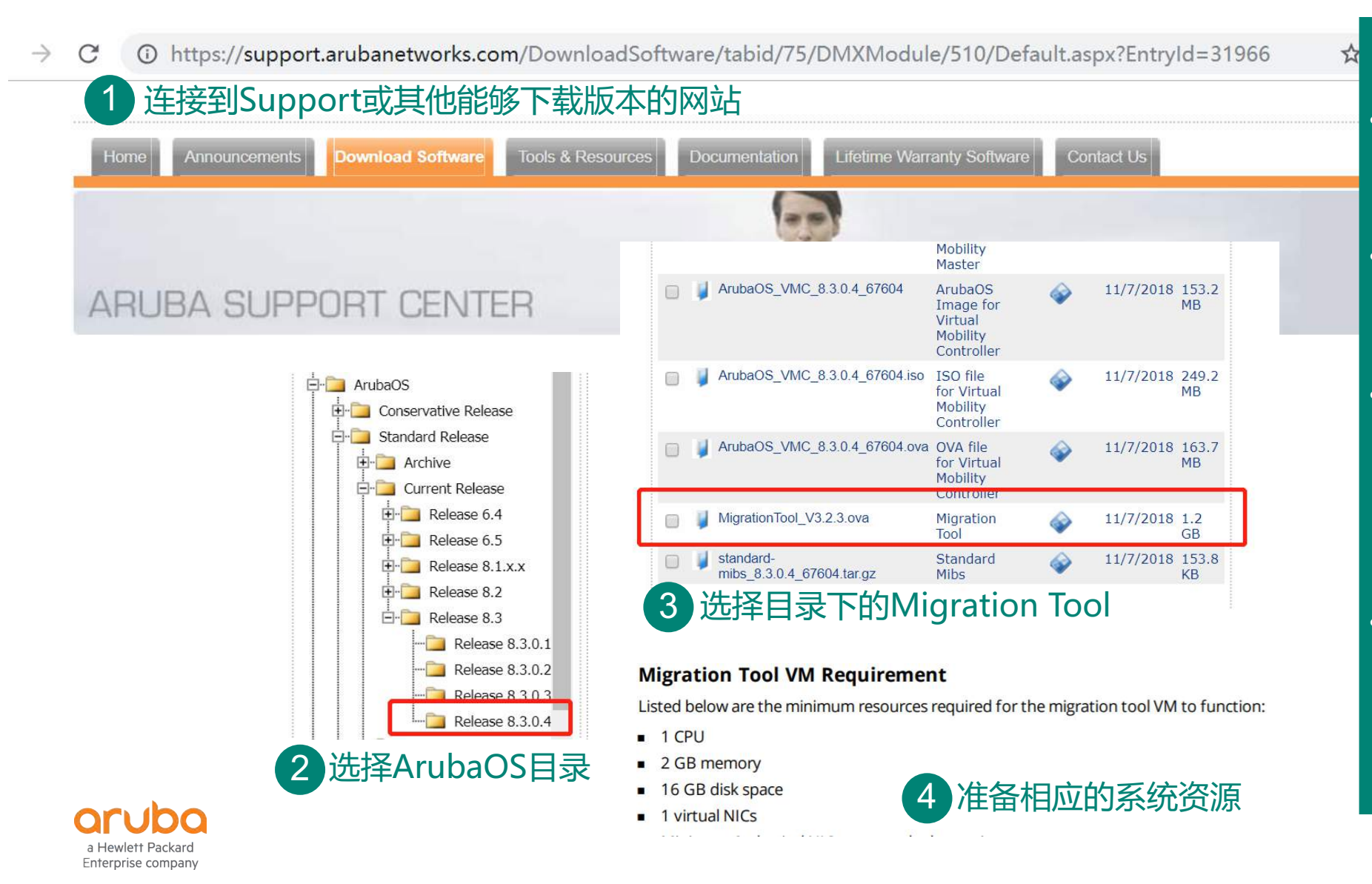

#### 下载&使用说明

- 最新AOS8.x版本对应的 Migration Tool
- Migration Tool对硬件需 求很低
- 建议安装在工程师笔记本
   中,将网卡直接桥接到客
   户网络中即可对控制器进
   行操作
- Migration Tool要求与控制器IP互通,不能经过NAT设备

#### Migration Tool注意事项

请注意以下问题:

- 待升级无线控制器的 "Controller-ip" 一定要手动配置
- Mobility Master建议手动安装,并导入MM License
- Mobility Master的MD Folder不能提前建好, Migration Tool只能向空白的Folder内转移控制器

举例:无线控制器设计的路径为/md/brycelab/controller,则升级前MM中不能有路径为/md/brycelab的folder存在

• 通过Migration Tool,原本从6.x升级到8.x,降低到6.x的无线控制器,碰巧又在升级后重置过MM的情况下, 再次升级到8.x的话,升级最后阶段,会出现控制器无法关联到MM

临时解决方法:使用本地配置模式,在MD上配置"masterip <controller\_ip> ipsec <key>",在MM上配置"localip <controller\_ip> ipsec <key>"

原因在于重置MM并不会把对应控制器的pki ServerCert删除,扩展阅读: Delete-Server-Cert-on-MM-AOS-8-3

- 启用Mesh架构的6.x无法通过Migration升级到8.x
- 无线控制器7280在修改过uplink interface的speed-mode的情况下,无法通过Migration Tool升级到8.x
- 通过Migration Tool升级Master-local架构,就算只添加local控制器升级,Migration Tool也会重启Master 控制器

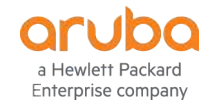

#### Migration Tool安装

a Hewlett Packard

Enterprise company

#### 安装以VMware Workstation作为示例,在Vmware ESXI中为ovf导入

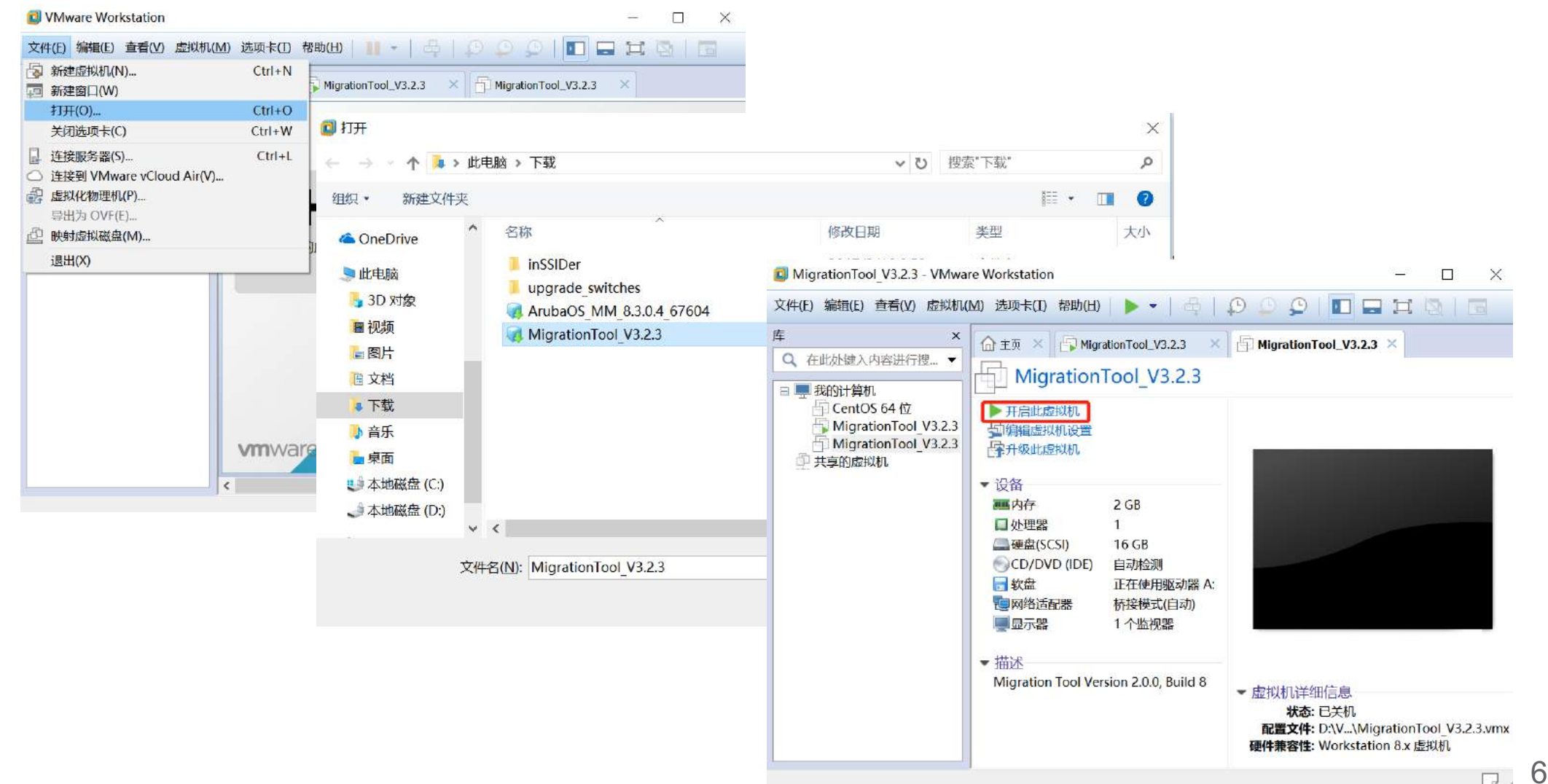

#### Migration Tool初始化

初始化说明 Migration Tool默认用户 名密码为root/root123

初始化获取IP即可,手动 配置IP需要额外配置,一 定要注意DNS解析是否正 常

WEB界面登陆URL如下: https://<ip-add>:5001

| Kernel 3.10.0-327.28.2.el7.x86_64 on an x86_64            | 1                                                     |
|-----------------------------------------------------------|-------------------------------------------------------|
| MigrationTool login: root                                 |                                                       |
| Password:                                                 |                                                       |
| Last login: Wed Dec 19 16:30:32 on tty1                   |                                                       |
| [root@MigrationTool ~]# ifconfig ens160 192.16            | 58.1.201 netmask 255.255.255.0                        |
| [root@MigrationTool ~]# route add default gw 1            | 192.168.1.1 ens160                                    |
| [root@MigrationTool ~]# echo "nameserver 114.1            | 114.114.114" >> /etc/resolv.conf                      |
| [root@MigrationTool ~]# ping 114.114.114.114              |                                                       |
| PING 114.114.114.114 (114.114.114.114) 56(84)             | bytes of data.                                        |
| 64 bytes from 114.114.114.114: icmp_seg=1 tty:            | =80 time=34.3 ms                                      |
| 64 bytes from 114.114.114.114: icmp_seg=2 ttl:            | 79 time=25.2 ms                                       |
| 64 bytes from 114.114.114.114: icmp_seg=3 ttl:            | =85 time=24.5 ms                                      |
| 64 bytes from 114.114.114.114: icmp_seq=4 ttl:            | =89 time=26.0 ms                                      |
| 64 bytes from 114.114.114.114: icmp_seq=5 ttl:            | =90 time=25.2 ms                                      |
| 64 bytes from 114.114.114.114: icmp_seq=6 ttl:            | =83 time=26.2 ms                                      |
| ^C                                                        |                                                       |
| 114.114.114.114 ping statistics                           |                                                       |
| 6 packets transmitted, 6 received, 0% packet 1            | loss, time 5010ms                                     |
| rtt min/avg/max/mdev = 24.569/26.955/34.349/3             | .359 ms                                               |
| [root@MigrationTool ~]# ping www.baidu.com                |                                                       |
| PING www.a.shifen.com (61.135.169.121) 56(84)             | bytes of data.                                        |
| 64 bytes from 61.135.169.121: icmp_seq=1 ttl=5            | 55 time=29.2 ms                                       |
| 64 bytes from 61.135.169.121: icmp_seq=2 ttl=5            | 55 time=30.5 ms                                       |
| ^C                                                        |                                                       |
| www.a.shifen.com ping statistics                          |                                                       |
| 2 packets transmitted, 2 received, 0% packet 1            | loss, time 1004ms                                     |
| rtt min/avg/max/mdev = 29.292/29.925/30.559/0             | .656 ms                                               |
| <pre>[root@MigrationTool ~]# ping h10145.www1.hpe.c</pre> | com                                                   |
| PING lap-esvc.glb.itcs.hpe.com (16.248.72.55)             | 56(84) bytes of data.                                 |
| 64 bytes from houston4-lap-esvc.itcs.hpe.com +            | (16.248.72.55): icmp_seq=1 ttl=238 time=538 ms        |
| ^C64 bytes from 16.248.72.55: icmp_seq=2 ttl=2            | 238 time=511 ms                                       |
|                                                           |                                                       |
| lap-esvc.glb.itcs.hpe.com ping statistics                 | Ifconfig ens160 192.168.1.201 netmask 255.255.255.0   |
| 2 packets transmitted, 2 received, 0% packet              | #沿罢ID地址及场和                                            |
| rtt min/avg/max/mdev = 511.637/524.867/538.09             | #以且IF 地址以弛锕                                           |
| [root@MigrationTool ~]#                                   | Route add default gw 192,168,1,1 ens160               |
|                                                           |                                                       |
|                                                           | # 设直 网天                                               |
|                                                           | Echo "nameserver 11/ 11/ 11/ 11/ ">> /etc/resolv.conf |
|                                                           |                                                       |

#设置DNS

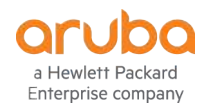

#### Migration Tool – 主界面

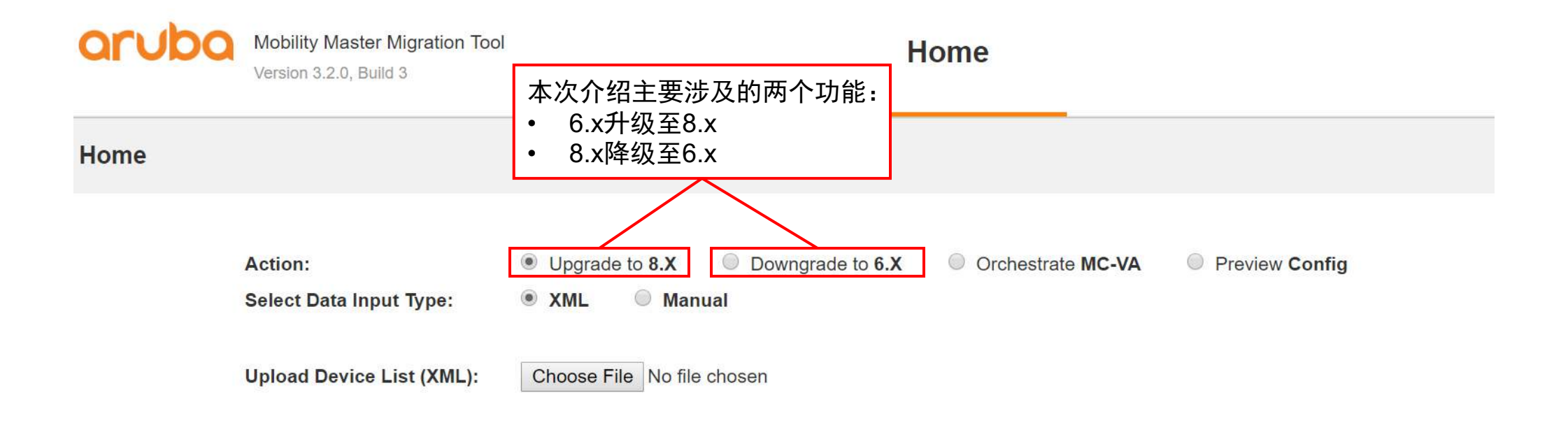

Proceed

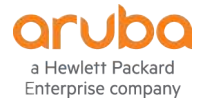

|                                                           | Add Details                                                    |                 |               |                 |        | ж      |
|-----------------------------------------------------------|----------------------------------------------------------------|-----------------|---------------|-----------------|--------|--------|
| VMM的类型:<br>• HMM – 硬件MM<br>• MCM – 控制器MM<br>• VMM – 虚拟机MM | Tool Host Comp<br>IP address:<br>User name:<br>Migration mode: | Deployment Mode | Orchestration | Mobility Master | De     | ivices |
| 升级前的架构:<br>• Master-Local<br>• All Master                 | Existing Deployn                                               | Master-Local    |               |                 |        |        |
|                                                           |                                                                |                 |               |                 | Cancel | Next   |

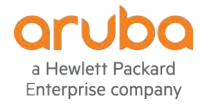

a Hewlett Packard Enterprise company

| 建议选择"No",不自<br>动安装MM<br>选Yes:<br>• ESXi              |                           | Add Details                                                                                   | •                                                                                                   | ,<br>                                                                                                    |
|------------------------------------------------------|---------------------------|-----------------------------------------------------------------------------------------------|----------------------------------------------------------------------------------------------------|----------------------------------------------------------------------------------------------------|
| • KVM                                                | $  \rangle$               |                                                                                               | Deployment Mode                                                                                     | Orchestration Mobility Master Devices                                                                                                    |
| <ul> <li>HypeV</li> </ul>                            | $  \rangle$               | Orchestration                                                                                 |                                                                                                    |                                                                                                    |
|                                                      | - L                       | Orchestrate MM VM:                                                                            | Yes                                                                                                 | 🗸 ESXI 🖍                                                                                                    |
| 是否有standby MM:                                       |                           | Orchestrate standby I                                                                         | MM: No No                                                                                           |                                                                                                    |
| Yes                                                  |                           | Device type:                                                                                  | MM-V/                                                                                               | A-500 🗸                                                                                                    |
| • No                                                 |                           |                                                                                               |                                                                                                    |                                                                                                    |
|                                                      | ī /                       | ESXi Server                                                                                   |                                                                                                    |                                                                                                    |
| 型亏:<br>• MM/\// 500                                  |                           | IP address:                                                                                   | 192.168.1.248                                                                                       | ● 虚拟机IP地址                                                                                                    |
| <ul> <li>IVIIVI-VA-500</li> <li>MM \/A 1k</li> </ul> | $\mathbf{V}$              | User name:                                                                                    | root                                                                                                | • 虚拟机用户名与密码                                                                                                    |
| <ul> <li>MM_\/A_5K</li> </ul>                        |                           | Data store:                                                                                   | datastore1                                                                                          |                                                                                                    |
| <ul> <li>MM-VA-10K</li> </ul>                        | /                         | Network adapter 1:                                                                            | INT                                                                                                 |                                                                                                    |
|                                                      |                           | Network adapter 2:                                                                            | EXT                                                                                                 |                                                                                                    |
| MM所安装的硬盘                                             | / /                       | Network adapter 3:                                                                            | INT                                                                                                 |                                                                                                    |
| • 与虚拟机的硬盘名<br>称对应                                    | Allowed VLAN:             | 4095                                                                                          |                                                                                                    |                                                                                                    |
|                                                      | VLAN promiscuous<br>mode: | 0                                                                                             |                                                                                                    |                                                                                                    |
| MM=광岡누                                               | 1/                        | Console port:                                                                                 | 9000                                                                                                | Please make sure server firewall allows this port                                                                                                    |
| <ul> <li>・ 对应虚拟机的网卡</li> </ul>                       | ſ                         | Note: VSwitch, Virtual NIC, V<br>state and can be used as upi<br>For more information see Aru | /M port group, VLAN ID, VLAN<br>ink port. Device Status for Cor<br>iba Mobility Master Installation | I promiscuous mode parameters must be configured on the ESXI server before initiating the migration tool. Only Network adapter 2 which corresponds to GE 0/0/0 will be in Connected nnected & Connect at power on should be enabled manually after Orchestration. In Guide. |

Enterprise company

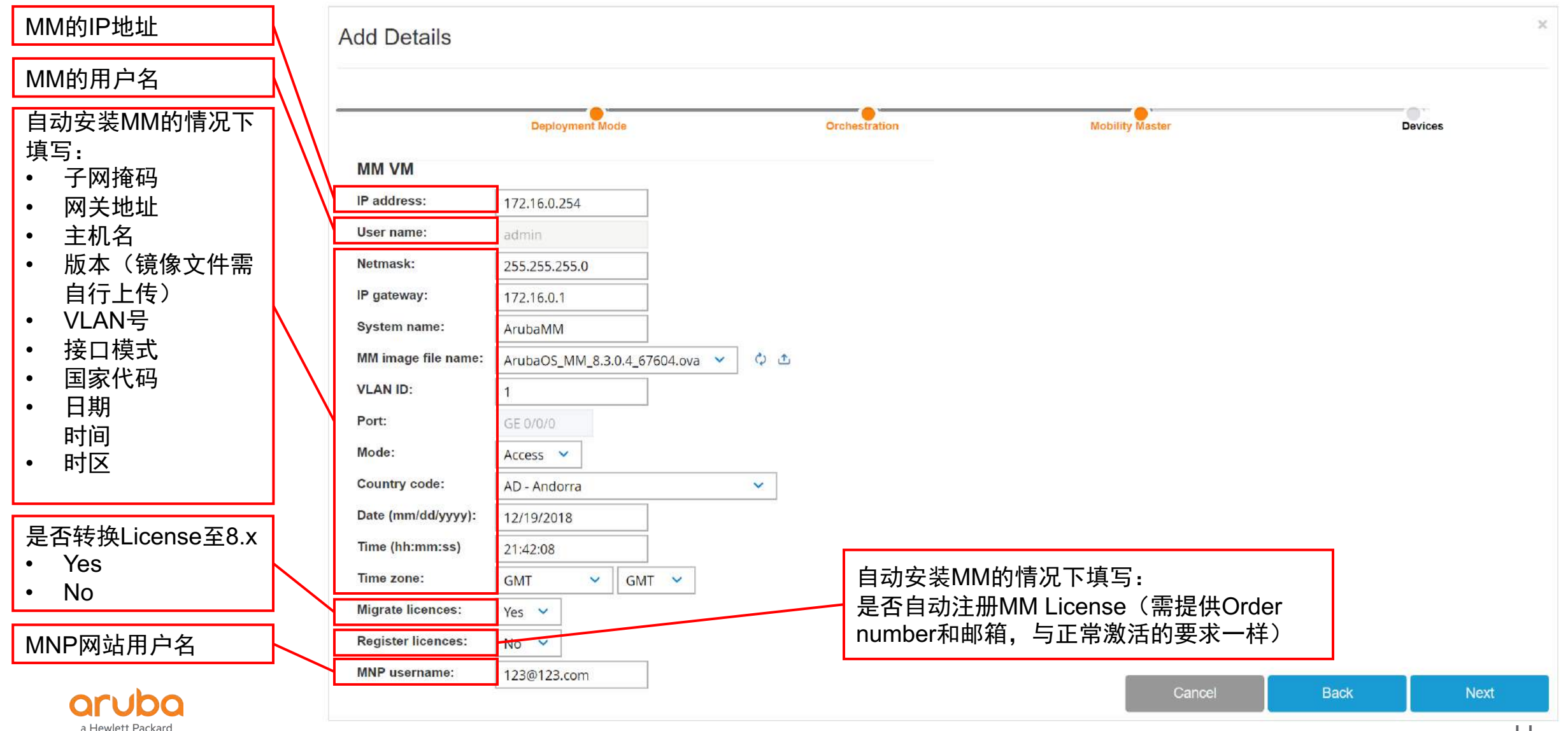

|                                                                          | Add Details                                                                                                    | Orchestration Mobility Master                                                                                                    | Devices                           |
|--------------------------------------------------------------------------|----------------------------------------------------------------------------------------------------|----------------------------------------------------------------------------------------------------|-----------------------------------|
| Add Device添加需要<br>转换的控制器<br>是否需要转换Master<br>控制器<br>Node是否存在<br>新建的Node名称 | Device Details   Device Table   Device Type   IP ADDRESS   USER NAME   8.X IMAG   MASTER   192.168.1.1   admin   AdubaO     Add Device     General Details   Migrate master:   Yes   Node exists:   Node name:   CC | Bit Mage       5     6.X IMAGE       5     79xx_8.3.0.4_67804       ArubaO3_70xx_6.5.4.8_65873       Device的情况下填写:       :     控制器类型       :     控制器用户名       :     8.X 镜像文件(需要自行导入)       :     6.X 镜像文件(不明作用,导入与当前相本) | MAGE PARTITION DELETE<br>0 Delete |
|                                                                          |                                                                                                    | ・ O.A 現家又計寺八的方区<br>Cancel                                                                                                    | Back Proceed                      |

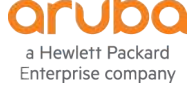

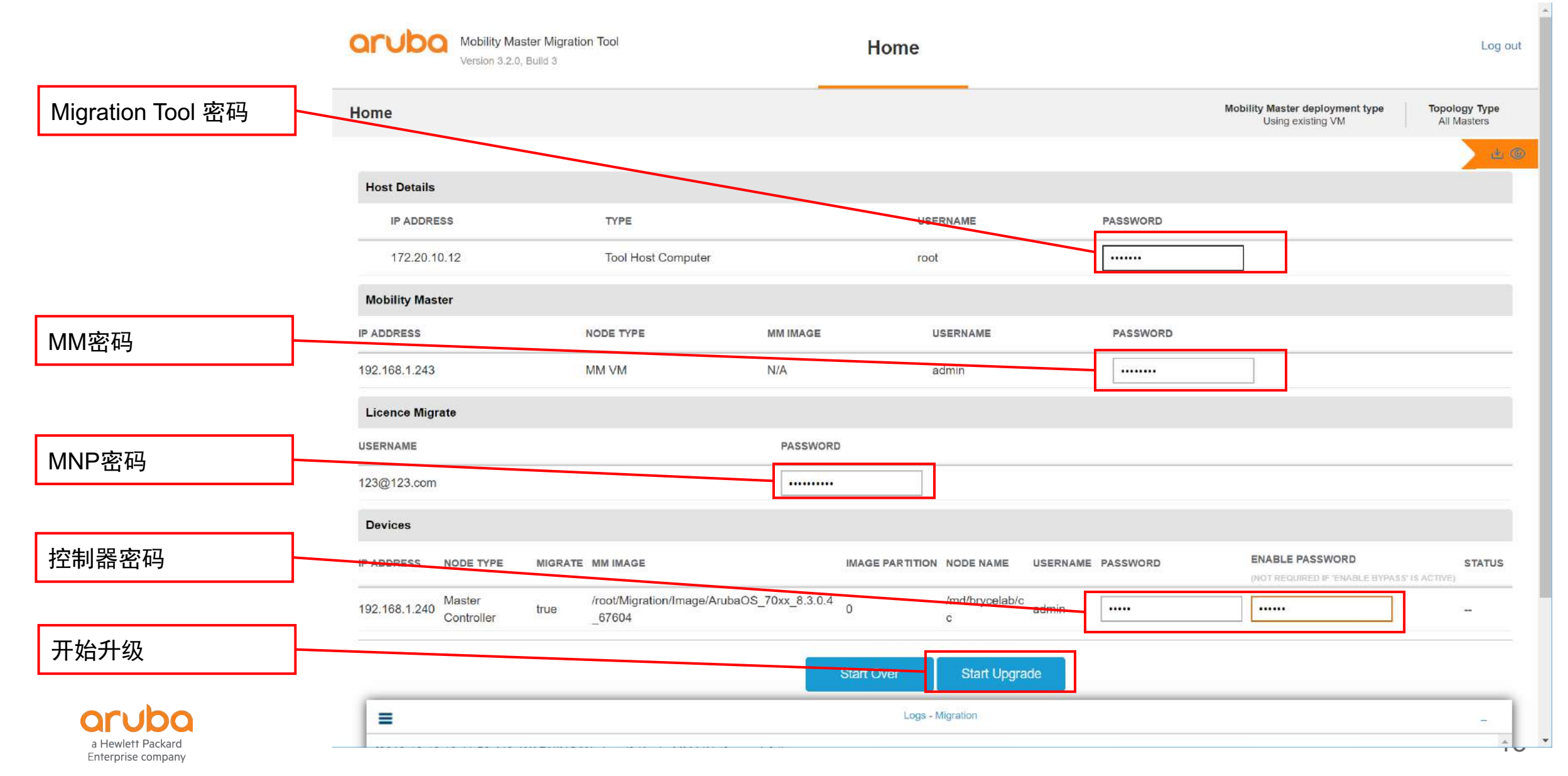

|                                     | ASTER<br>I-VA               | CONTROLLERSACCESS POINTSCLIENTSALERTS $\odot$ 1 $\odot$ 0 $\odot$ 1 $\odot$ 0 $\Rightarrow$ 0 $\bigtriangleup$ 1 | (?) admin ~ |
|-------------------------------------|-----------------------------|----------------------------------------------------------------------------------------------------|-------------|
| Managed Network > brycela           | b >                         |                                                                                                    | Ś           |
| Dashboard<br>Configuration<br>WLANs | Roles Policies Applications |                                                                                                    |             |
| Roles & Policies                    | NAME                        | RULES                                                                                                    |             |
| Access Points<br>AP Groups          | ap-role<br>authenticated    | 4 Rules                                                                                                    |             |
| Authentication                      | default-via-role            | 2 Rules<br>3 Rules                                                                                               |             |
| Interfaces                          | default-vpn-role<br>guest   | 4 Rules 11 Rules                                                                                                 |             |
| Controllers<br>System               | guest-logon<br>logon        | 27 Rules<br>32 Rules                                                                                             | -           |
| Tasks                               | +                           |                                                                                                    |             |

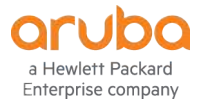

| VMM的类型:<br>• HMM – 硬件MM                              | Add Details<br>Tool Host Computer | Deployment Mode | Mobility Master | Devices |
|------------------------------------------------------|-----------------------------------|-----------------|-----------------|---------|
| <ul> <li>MCM – 控制器MM</li> <li>VMM – 虚拟机MM</li> </ul> | User name:<br>Migration mode:     | root<br>VMM ~   |                 |         |
|                                                      | ·                                 |                 |                 |         |
|                                                      |                                   |                 |                 |         |
|                                                      |                                   |                 |                 |         |

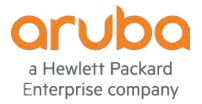

Next

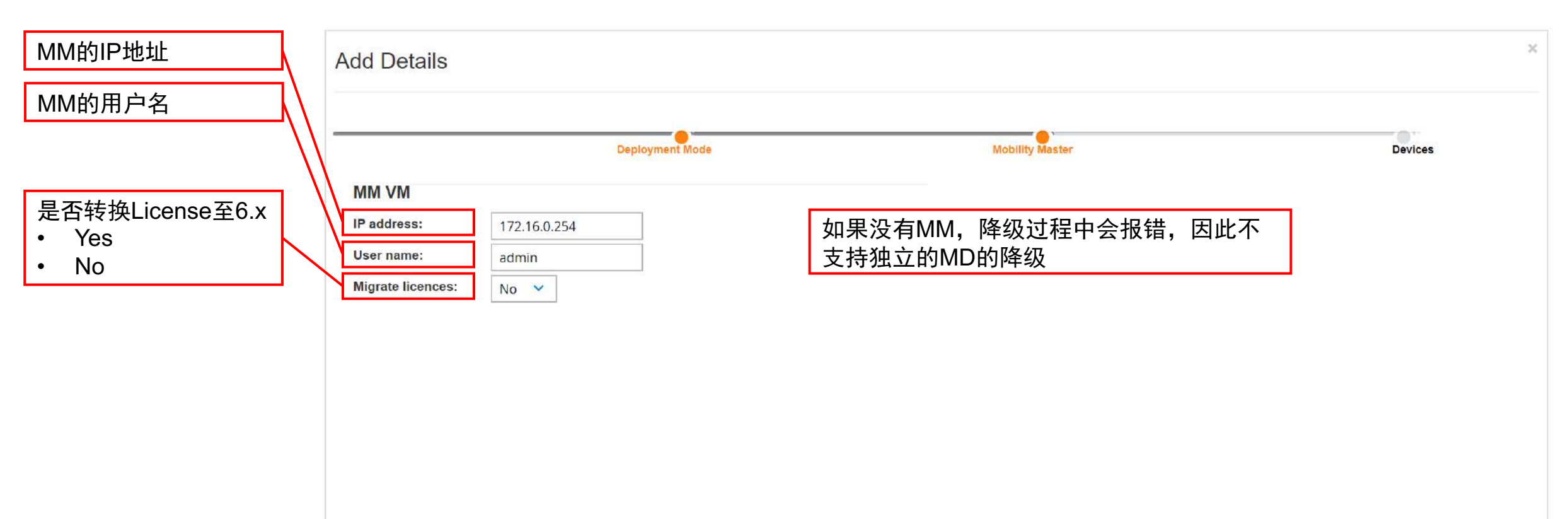

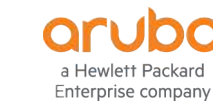

Next

Back

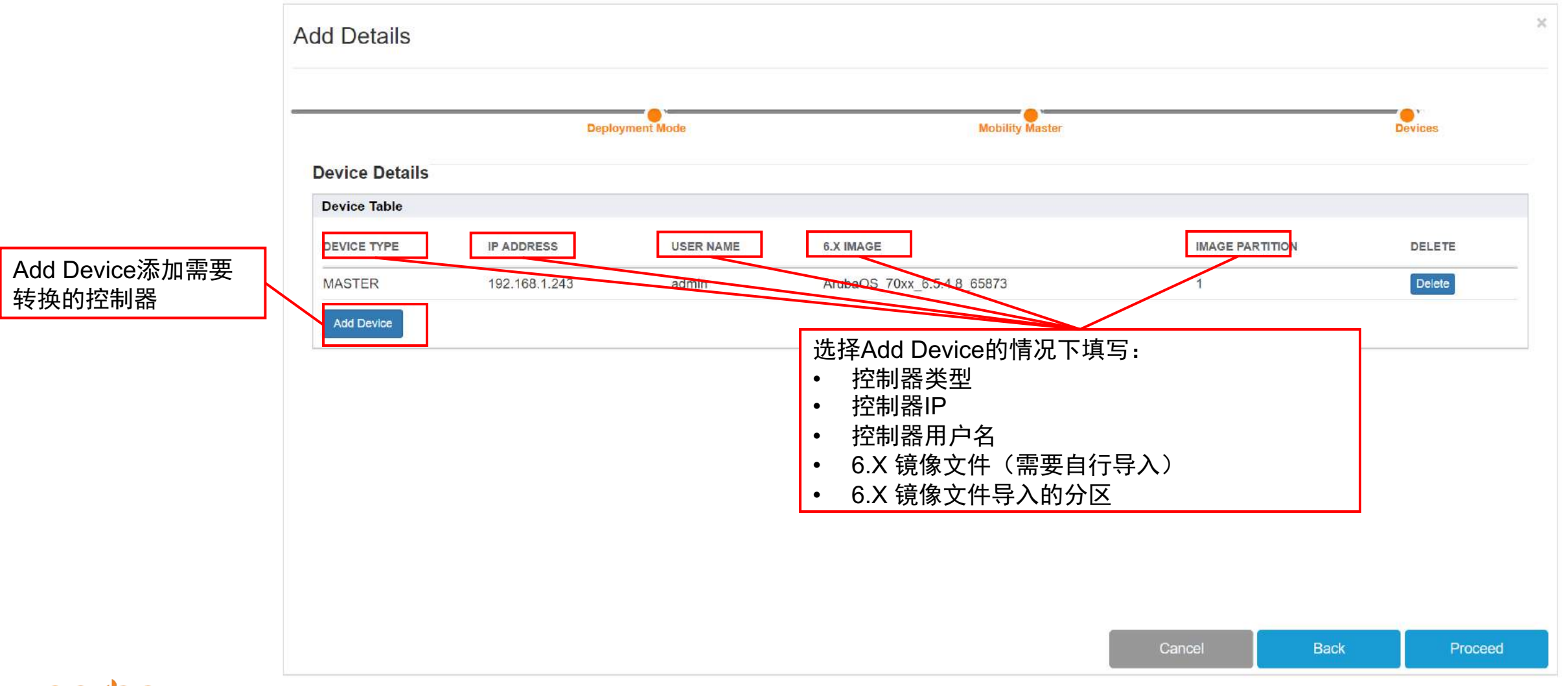

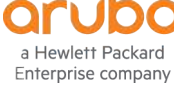

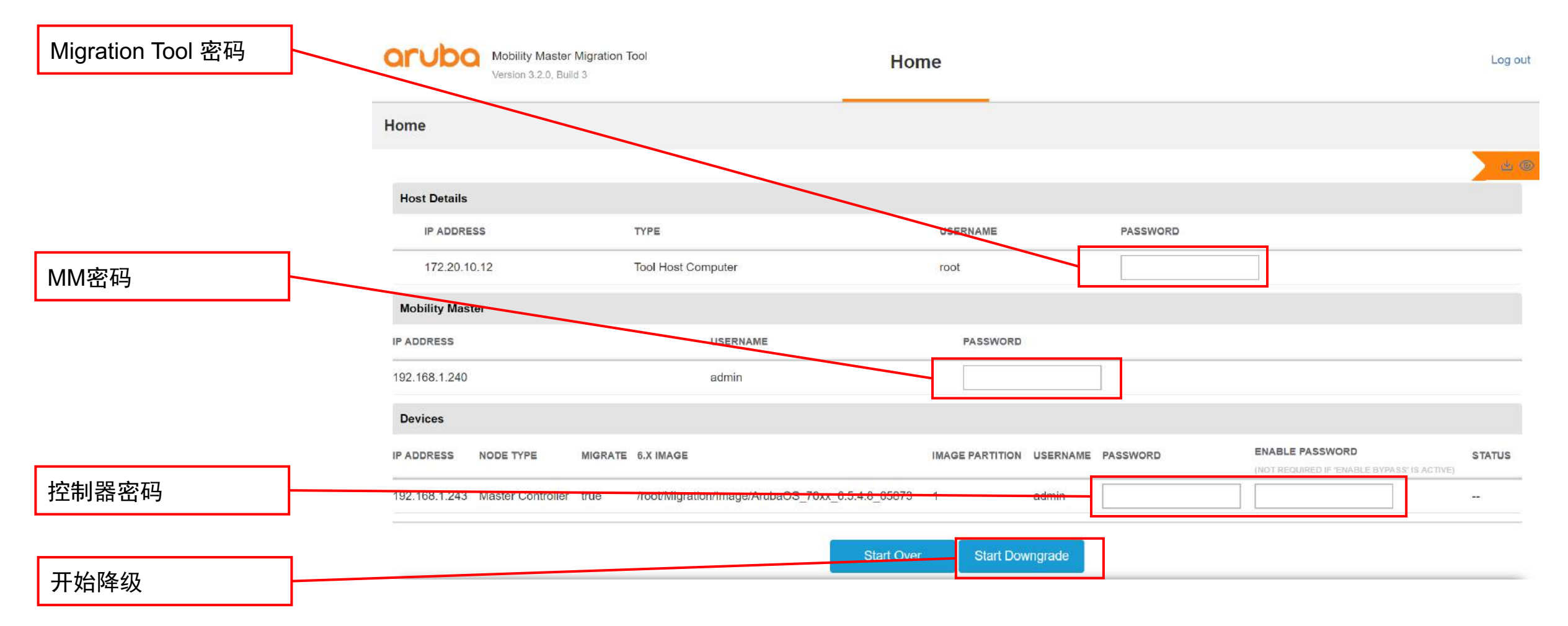

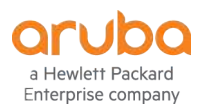

#### Migration Tool\_v3.2.3 修复MNP连接问题

#### 问题说明: 在启用<Migrate license>选项 的情况下,在转换过程中会出现 <Could not connect to MNP...>提示。 导致Migration tools无法帮助工 程师自动完成6.x至8.x的License 转换 Add Details Deployment Mode MM VM IP address: 172.16.0.254 User name: admin Topology has No 🗸 custom cert?: Migrate licences: Yes 🗸 MNP username:

a Hewlett Packar

Enterprise company

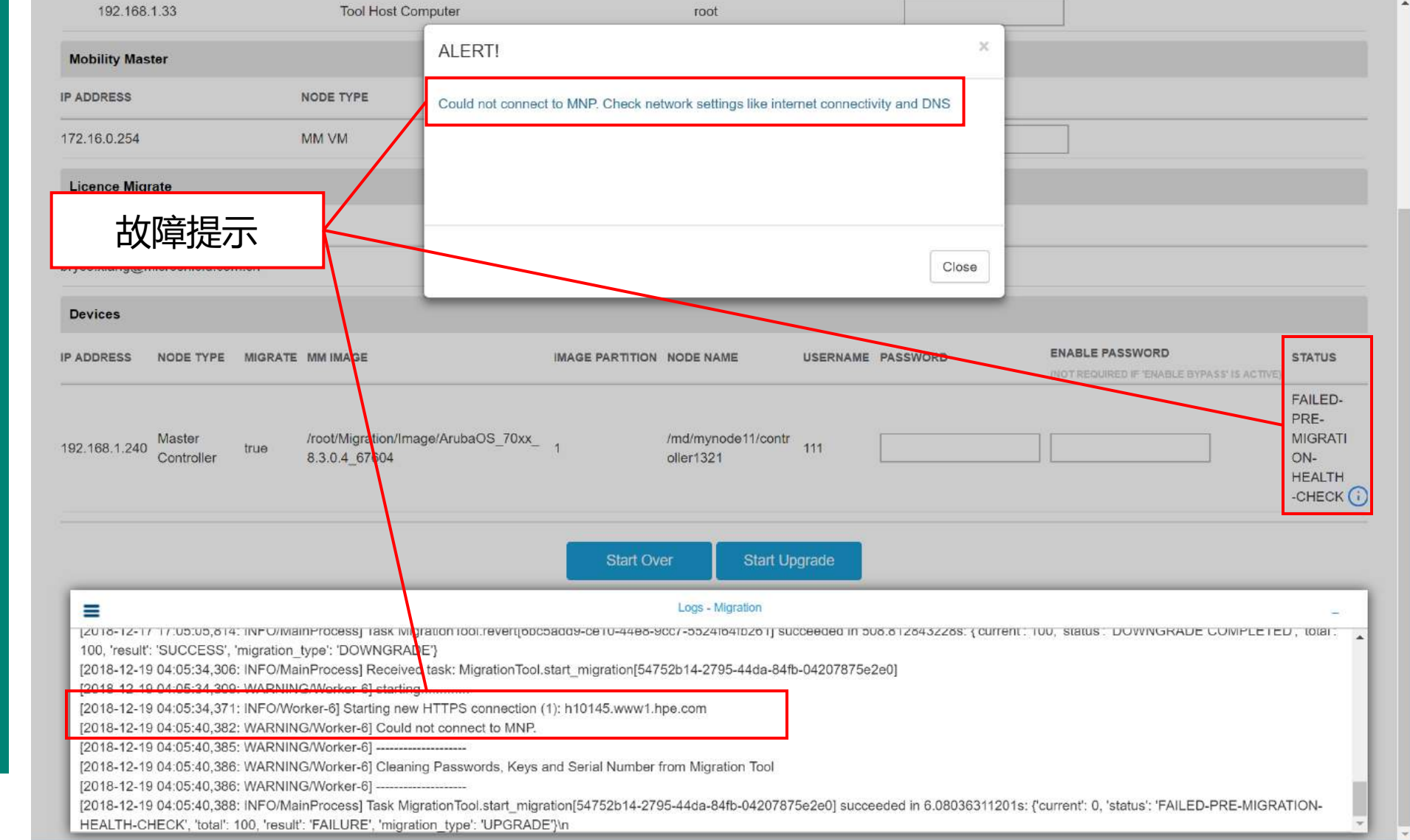

#### Migration Tool\_v3.2.3 修复MNP连接问题 – 排障思路

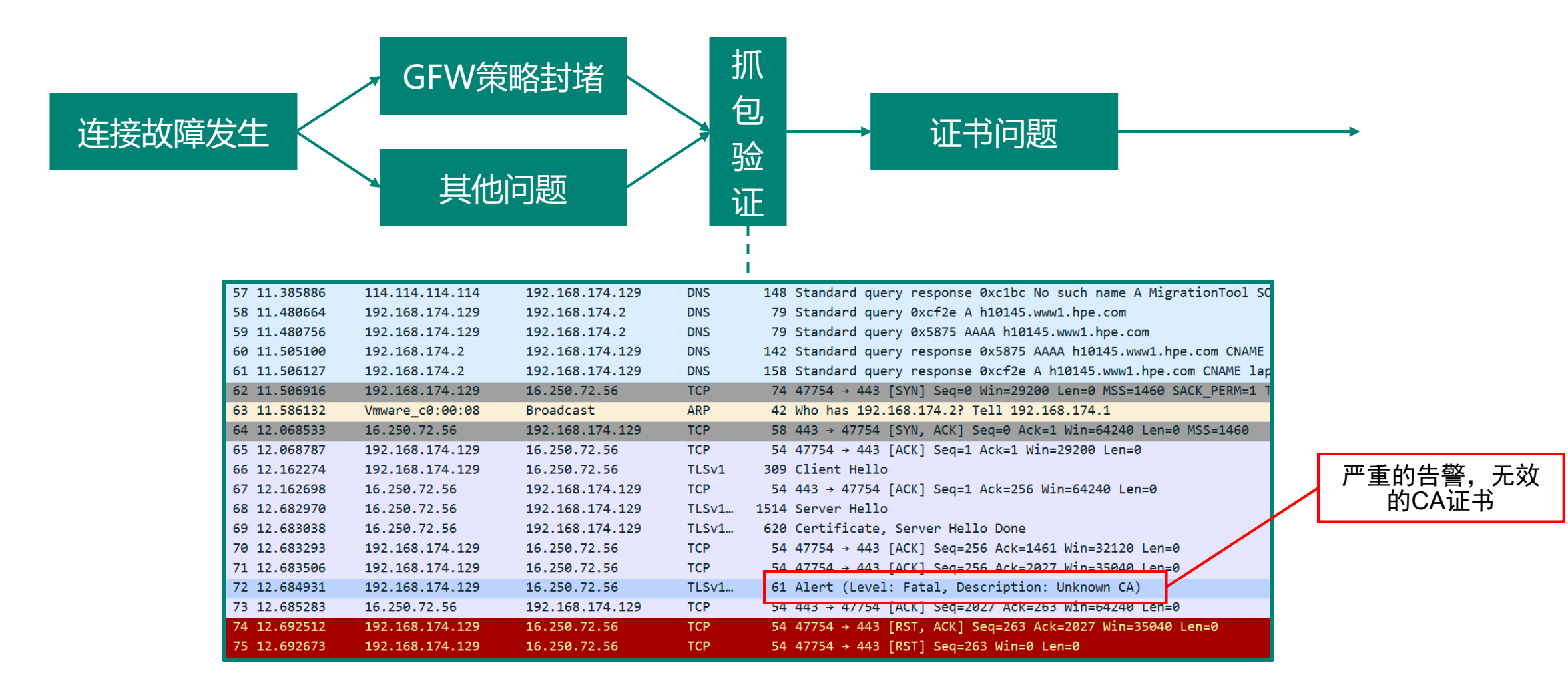

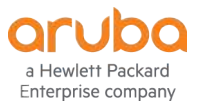

## Migration Tool\_v3.2.3 修复MNP连接问题 – 排障思路

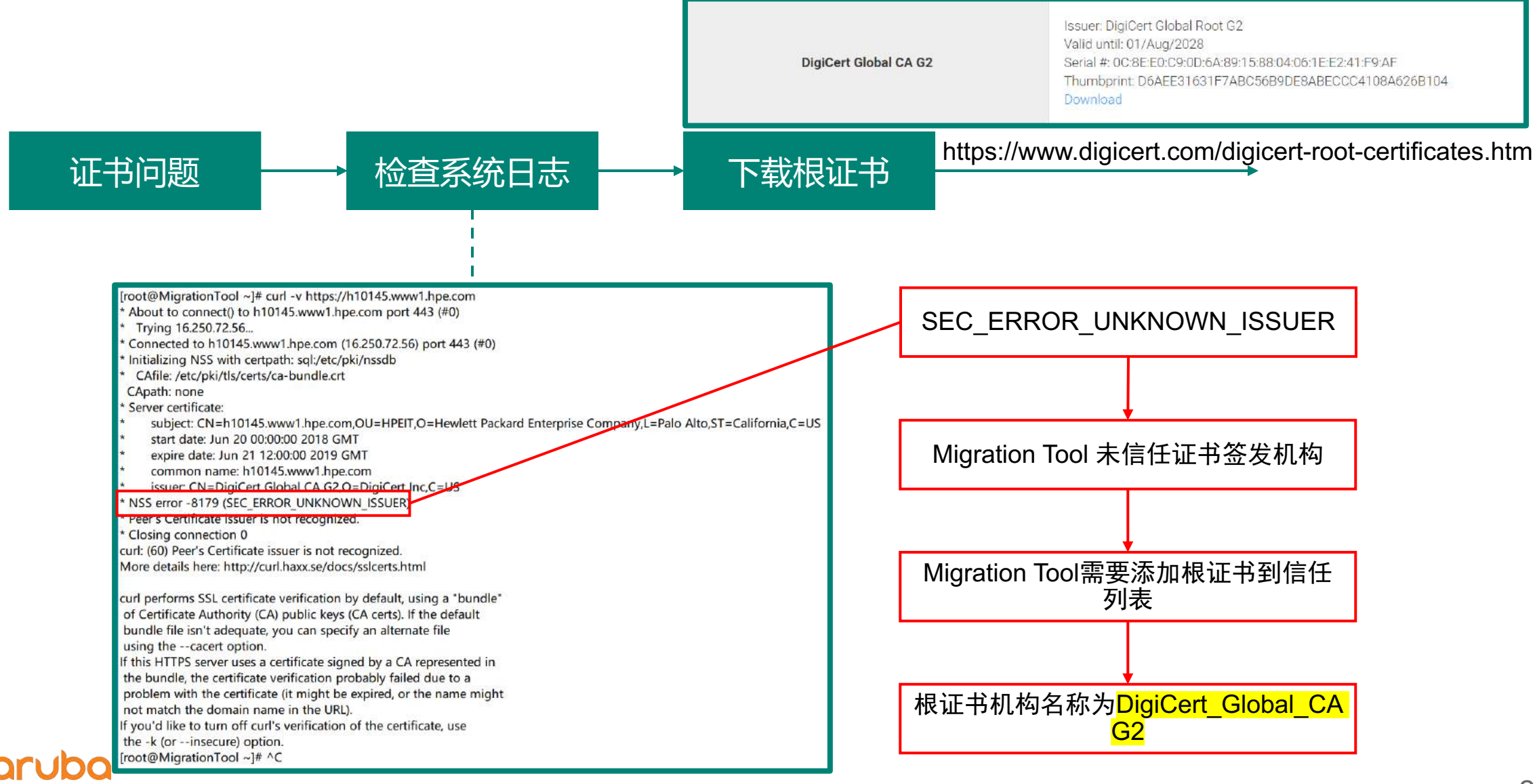

## Migration Tool\_v3.2.3 修复MNP连接问题 – 排障思路

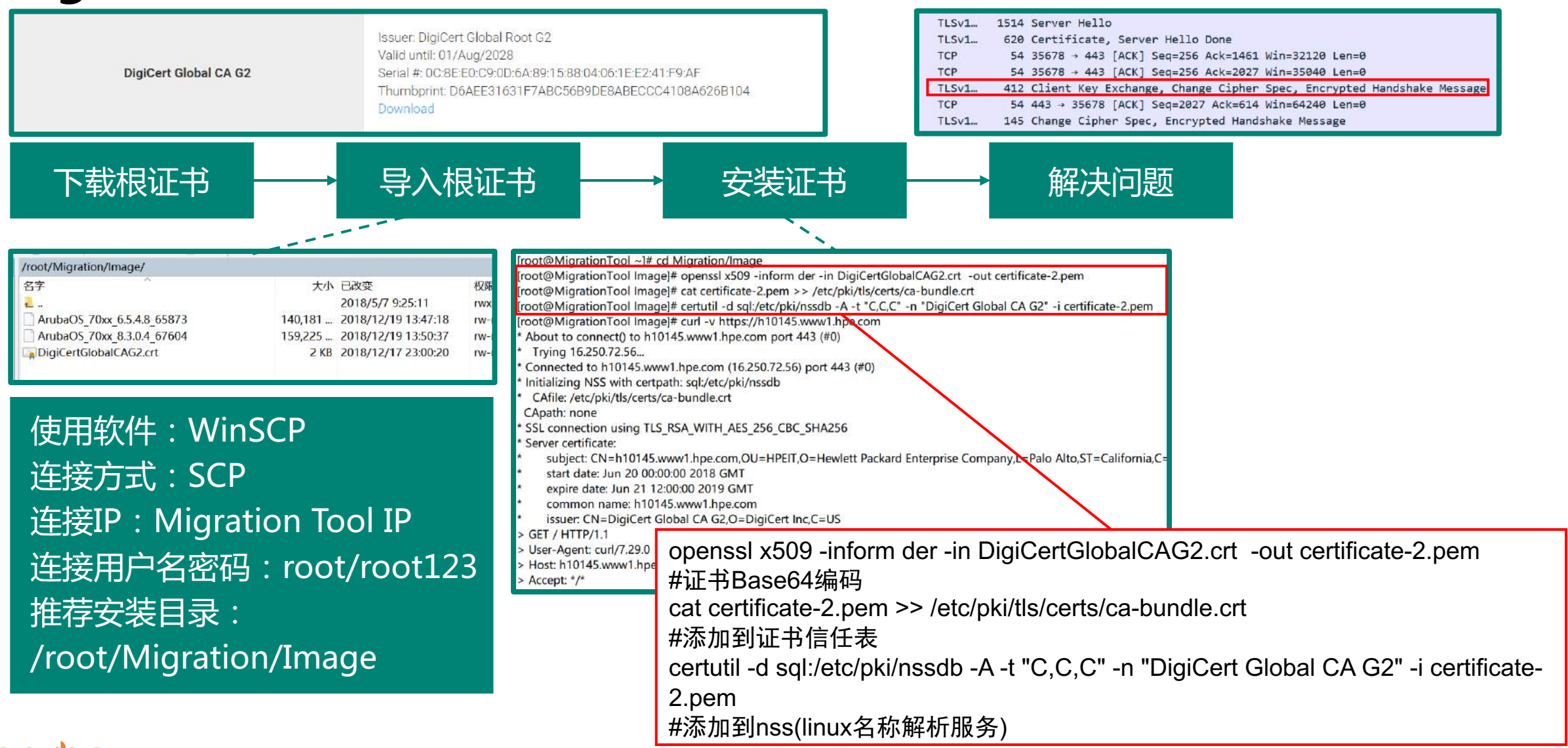

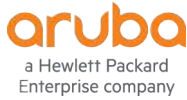

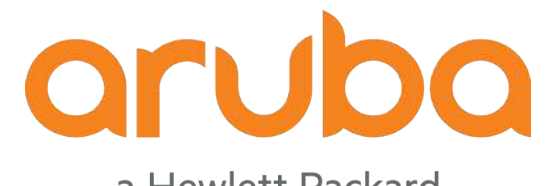

a Hewlett Packard Enterprise company

## **Thank You**